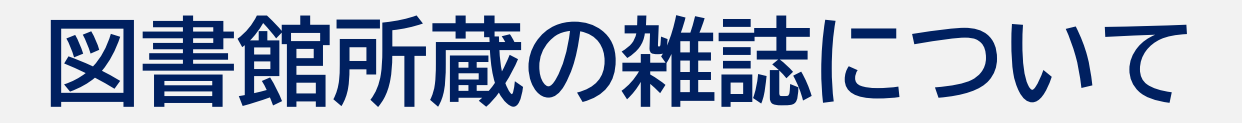

学術雑誌 研究成果がまとめられた学術論文を掲載している雑誌

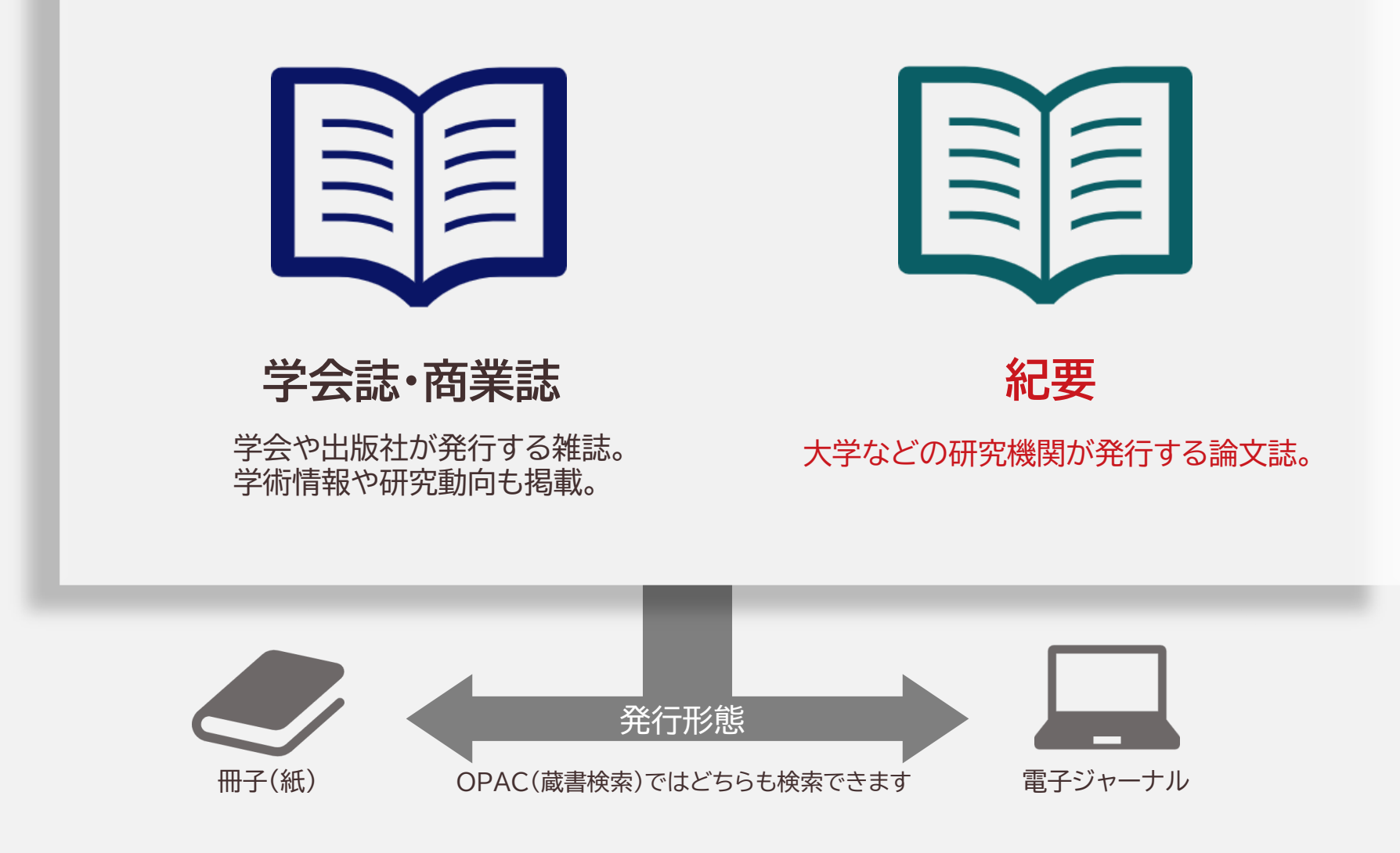

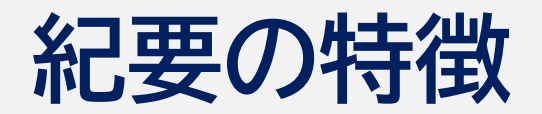

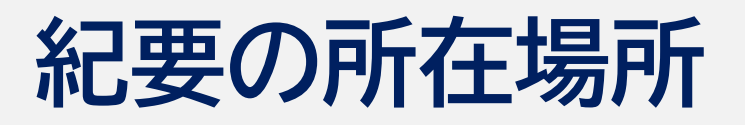

# 大学や研究機関に所属する教員・学生 が執筆者です。

#### ときどきユニークな論文が掲載されています。

電子化が進んでいます。

電子化された論文は各大学の「機関リポジトリ」で 公開されています。

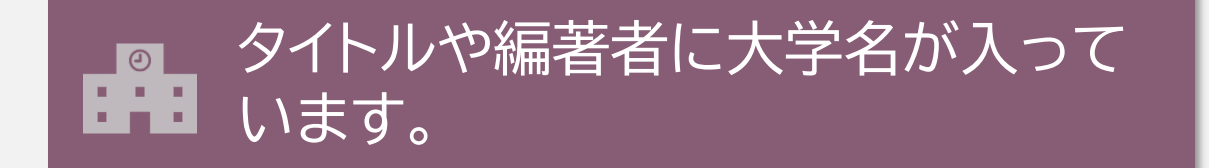

● 冊子(紙の状態)のものは ● 中央図書館2F紀要コーナーと 自動書庫にあります。

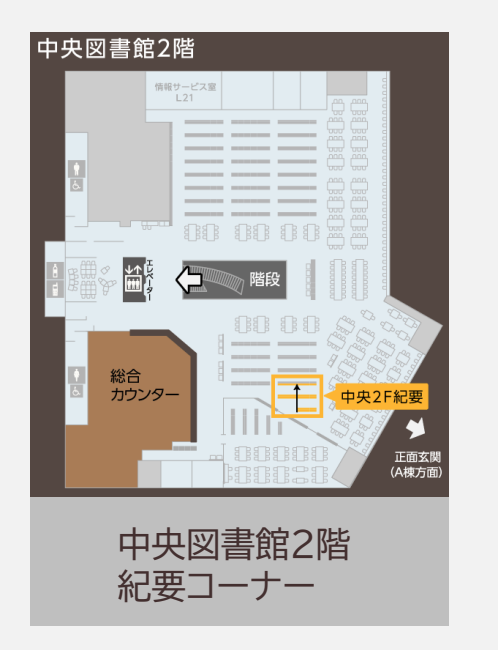

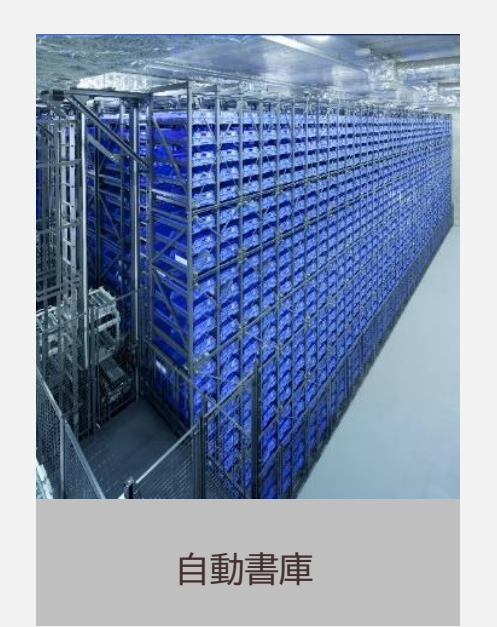

# 図書館で紀要を 探してみましょう!

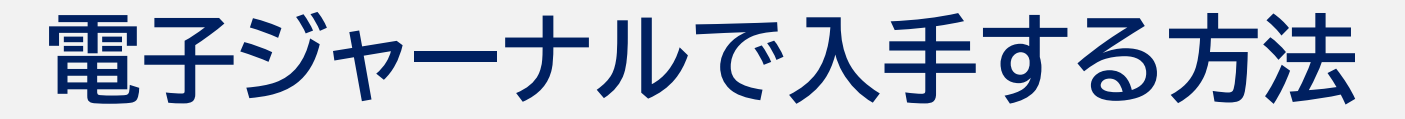

#### 練習1

「福岡大学商学論叢」という紀要の68巻1号を探してください。

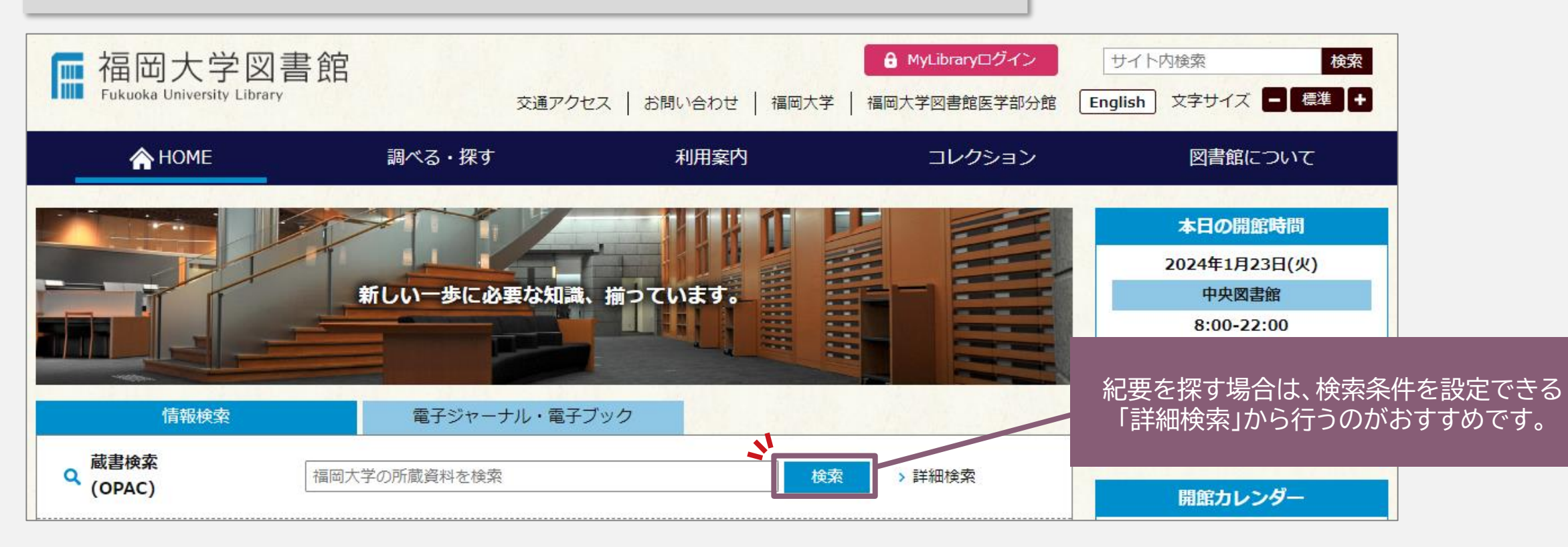

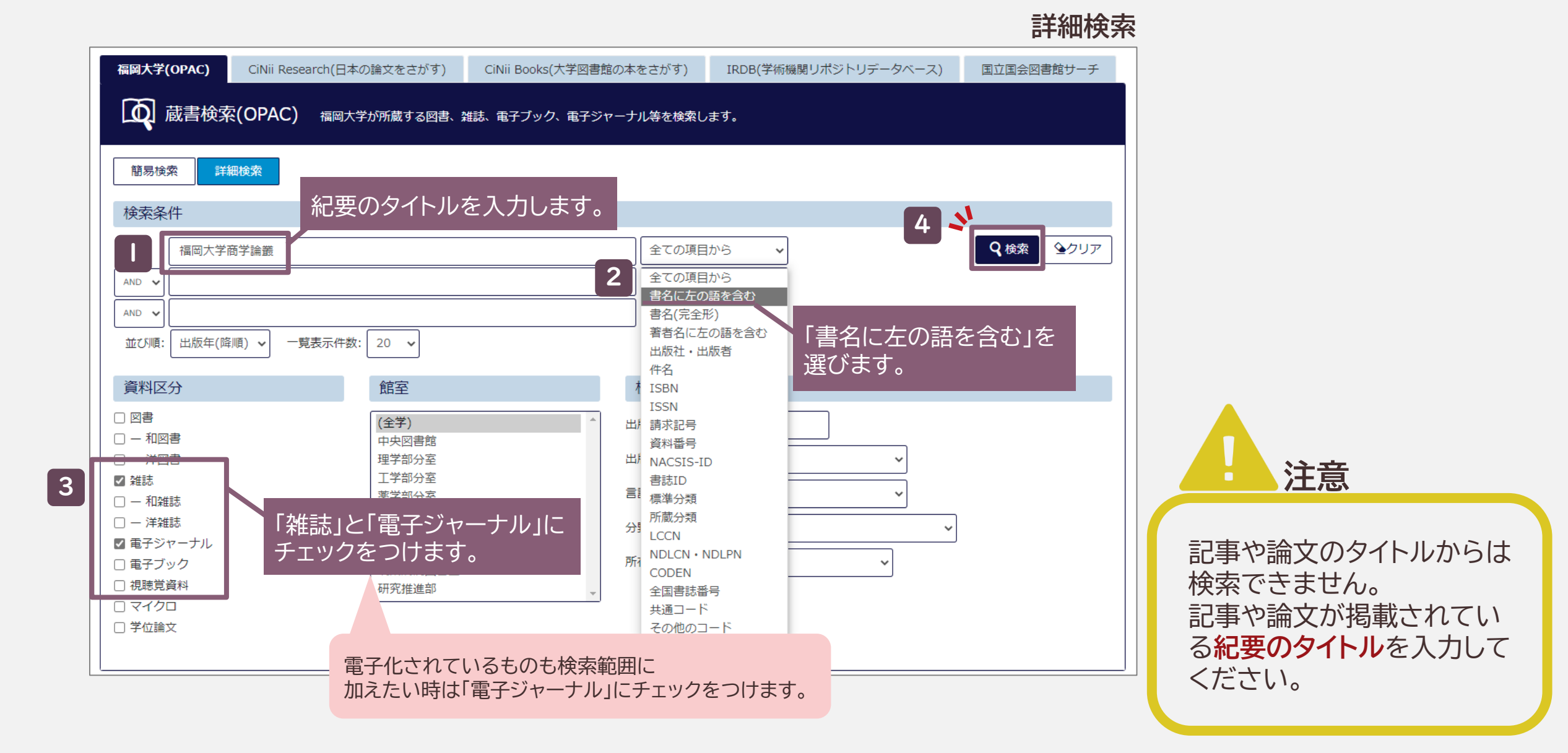

#### 検索結果

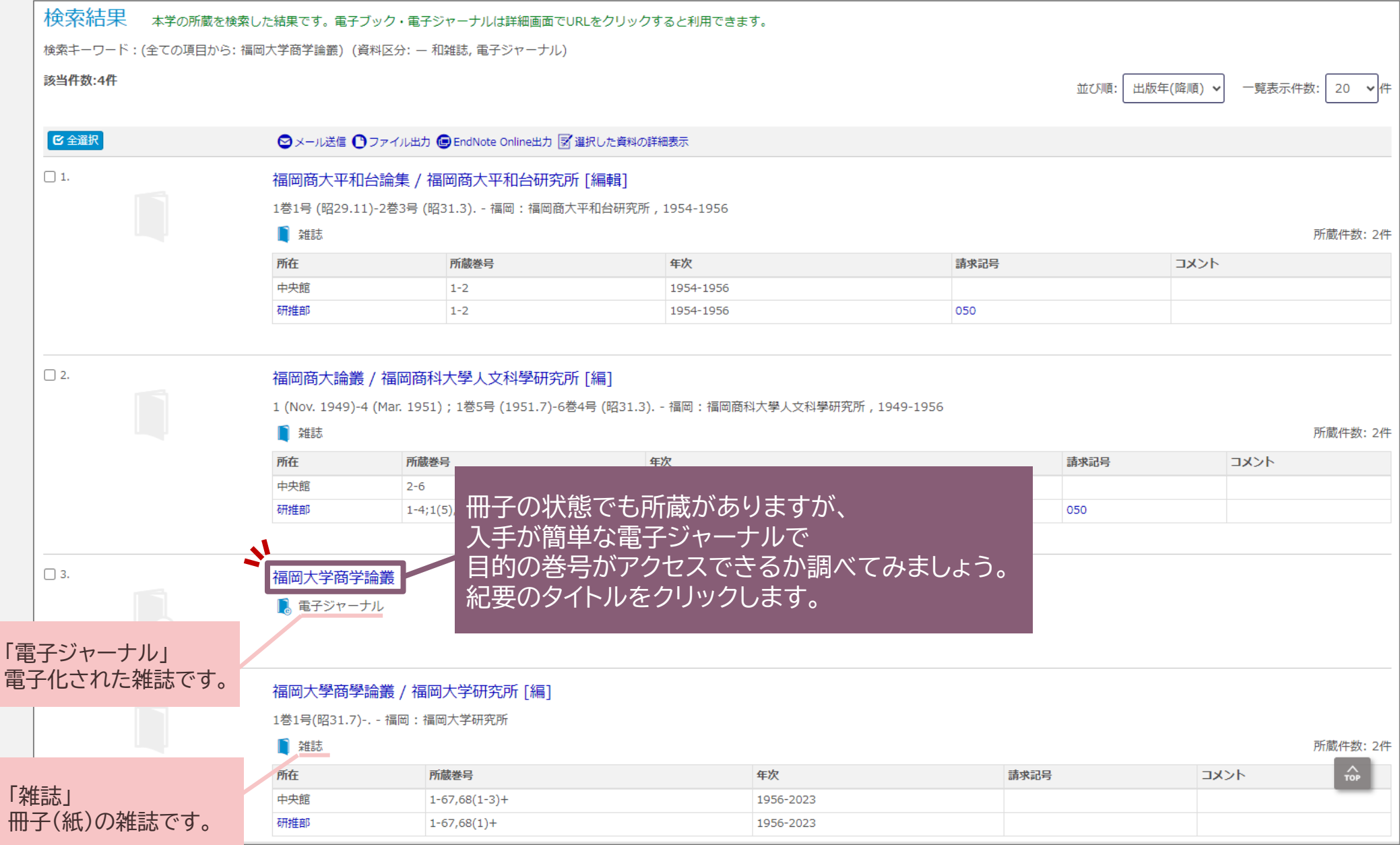

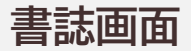

| 福岡ノ      | 福岡大学商学論叢                     |                |                    |               |    |                                     |    |          |  |
|----------|------------------------------|----------------|--------------------|---------------|----|-------------------------------------|----|----------|--|
| データ種     | 重別 電子ジャ                      | 電子ジャーナル        |                    |               |    |                                     |    |          |  |
| 書誌ID     | OJ00045                      | OJ00045414     |                    |               |    |                                     |    |          |  |
| - 所着     | <ul> <li>所蔵情報を非表示</li> </ul> |                |                    |               |    |                                     |    |          |  |
| ऺऺऺॖॖ 所蔵 | 港号一覧                         |                |                    |               |    |                                     |    |          |  |
| URL      | 所在                           | 巻号             | 年<br>次/<br>刊行<br>日 | 資料番号          | 状態 | イベメロ                                | 予約 | 請求<br>記号 |  |
|          | オンライン資料                      | 2003 -         |                    | EJ00000093592 |    | Freely Accessible Japanese Titles   |    |          |  |
| URL      | オンライン資料                      | 2003 - Present |                    | EJ00000093593 |    | Fukuoka University Library Holdings |    |          |  |
|          |                              |                |                    | _             |    |                                     |    |          |  |

二つの所蔵に巻号の違いがないようなので、 どちらのURLでも見られるようです。 URLボタンをクリックします。

#### 福岡大学機関リポジトリ

| ◎ <sup>A</sup> <sup>A</sup> <sup>B</sup> <sup>A</sup> <sup>B</sup> <sup>A</sup> <sup>A</sup> <sup>B</sup> <sup>A</sup> <sup>A</sup> <sup>B</sup> <sup>A</sup> <sup>A</sup> <sup>B</sup> <sup>A</sup> <sup>A</sup> <sup>B</sup> <sup>A</sup> <sup>A</sup> <sup>B</sup> <sup>A</sup> <sup>A</sup> <sup>B</sup> <sup>A</sup> <sup>A</sup> <sup>B</sup> <sup>A</sup> <sup>A</sup> <sup>A</sup> <sup>A</sup> <sup>A</sup> <sup>A</sup> <sup>A</sup> <sup>A</sup> <sup>A</sup> <sup>A</sup> | ノポジトリ                                                                                                    |                                                                     |                                                                  |
|----------------------------------------------------------------------------------------------------|----------------------------------------------------------------------------------------------------|---------------------------------------------------------------------|------------------------------------------------------------------|
| トップページ リポジトリについ                                                                                                    | いて 著作権について                                                                                                    |                                                                     | 機関リポジトリとは                                                        |
| <b>weko</b><br>トップ                                                                                                    | 入力後、Enterキーを押下し検索してくだ O                                                                                                   | 検索 > 詳細検索                                                           | 大学や研究所などの学術機関が<br>学術論文や教材などを電子化し<br>てインターネット上で公開するシ<br>ステムのことです。 |
| <ul> <li>インデックスツリー</li> <li>▶ 学術雑誌論文</li> <li>▼ 紀要論文</li> <li>▶ 人文論叢</li> <li>▶ 法学論叢</li> <li>▶ 法学論叢</li> <li>▶ 経済学論叢 ONLINE ISSN</li> <li>▶ 商学論叢</li> <li>▶ 理学集報 ONLINE ISSN 27</li> <li>▶ 工学集報</li> </ul>                                                                                                    | <ul> <li>● 全文 ○ キーワード</li> <li>Index List</li> <li>紀要論文 / 商学論業</li> <li>⑦ 第68巻</li> <li>⑦ 第66巻</li> <li>⑦ 第65巻</li> </ul> | (第68巻)をクリックします。<br>s<br>(14 items)<br>(31 items)<br>(15 items)      |                                                                  |
| ▶ 医学紀要 ONLINE ISSN 27                                                                                                    | (2// 弗64谷                                                                                                    | Index List<br>紀要論文 / 商学論叢 / 第68巻<br>別覧したい号(第1号<br>(通巻第251号)令和5年6月発行 | 号)をクリックします。                                                      |

2 items

#### タイトル一覧

| Index List<br>紀要論文 / 商学論叢 / 第68                                              | 8巻 / 第1号                      |                     |
|------------------------------------------------------------------------------|-------------------------------|---------------------|
| (通巻第251号)令和5年6月発行                                                            |                               |                     |
| アイテムリスト                                                                      |                               | 1 - 2 of 2 results. |
| ▲エクスポート                                                                      | 表示順: ID                       | ✓ asc ✓ 表示数 20 ✓    |
| ■感染症検査の経済性                                                                   |                               |                     |
| 感染症検査の経済性<br>WEKO<br>20186<br>永星,浩一<br>福岡大学商学論叢, 68, 1, p. 1-21, 202         | い論文のPDFボタ<br><sup>23-06</sup> | ンをクリックします。          |
| ▲ソリューション優先のビジネスにい                                                            | いま何が問われているのか                  |                     |
| ソリューション優先のビジネスにいま<br>WEKO<br>20188<br>田村, 馨<br>福岡大学商学論叢, 68, 1, p. 23-50, 20 | E何が問われているのか<br>)23-06         |                     |

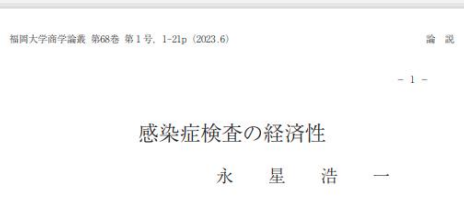

#### はじめに

新型コロナウイルス感染症(以後、病名は COVID-19, ウイルス名は SARS-CoV-2 という。)は、日本では都市話を中心にまん延防止等重点指置 も期待されたような効果を上げることはなく、2021年4月から第4波の拡大 期に入り3回目の緊急事態宣言の2021年7月から第5波における4回目の緊 急事態宣言が出された。その後、2022年01月から3月にわけて、まん延防 止等重点指量がとられただけで、第8波がほぼ終息する2023年3月に至る まで、緊急準態宣言は出されることはなかった。その間の第6波はビーク時 の感染者数が10万を超え、第7、8波は20万を超える規模であったにもか かわらず、経済を回すことが優先されたのである。緊急事態宣言で感染拡大 の時止に最も有効とされた飲食店に対する体素要請は、実際に有効であった のか、いずれ来るであろう新たな感染症の対策を考える上でも、評細な機能 が期待される。

このように、感染者数は2022年における第6歳以降がそれ以前の波より もはるかに大きいが、逆に、重応者数はアルク林が中心だった第5歳がビー クであって、オミクロン株が中心の第6歳以降は減少の一途を辿っている。 この互いに相反する傾向は、ワクチン接種が進んだことや、治療薬が次々に 開発されたこと。変異が進んで感染力が増した半面、重産化率が低くなった ことなどが原因に挙げられる。

(1)

#### 本文が表示されます。

## 冊子で入手する方法

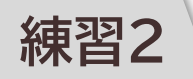

### 「七隈史学」という紀要の13号と25号を探してください。

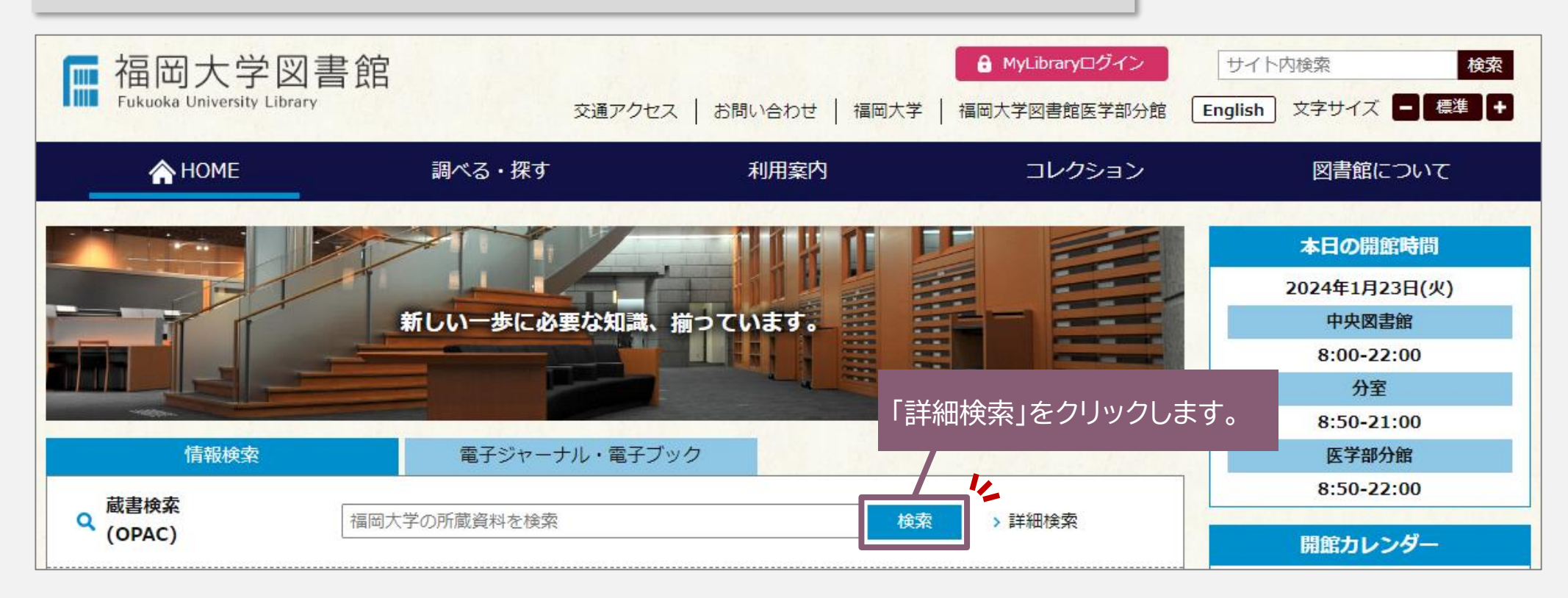

#### 詳細検索

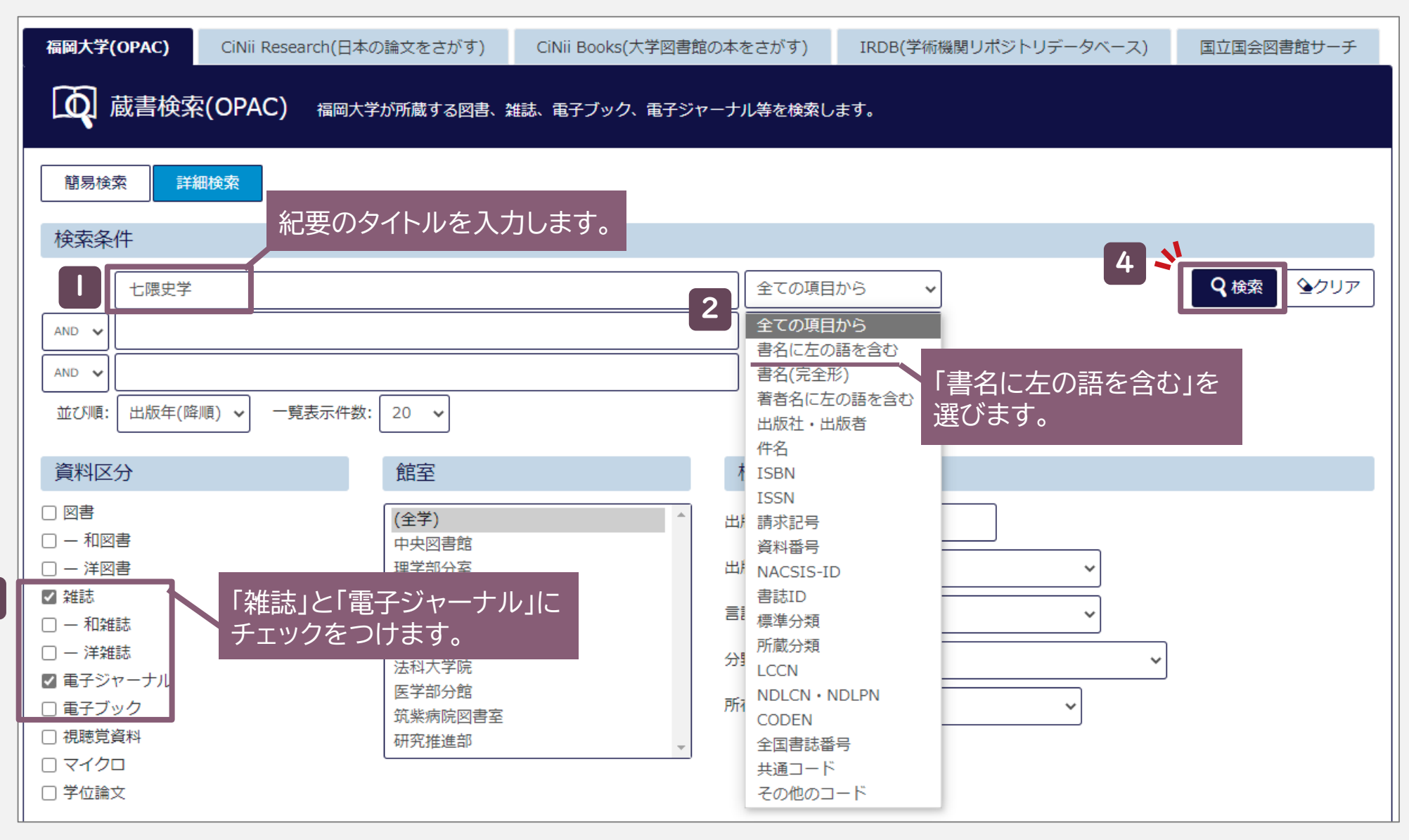

3

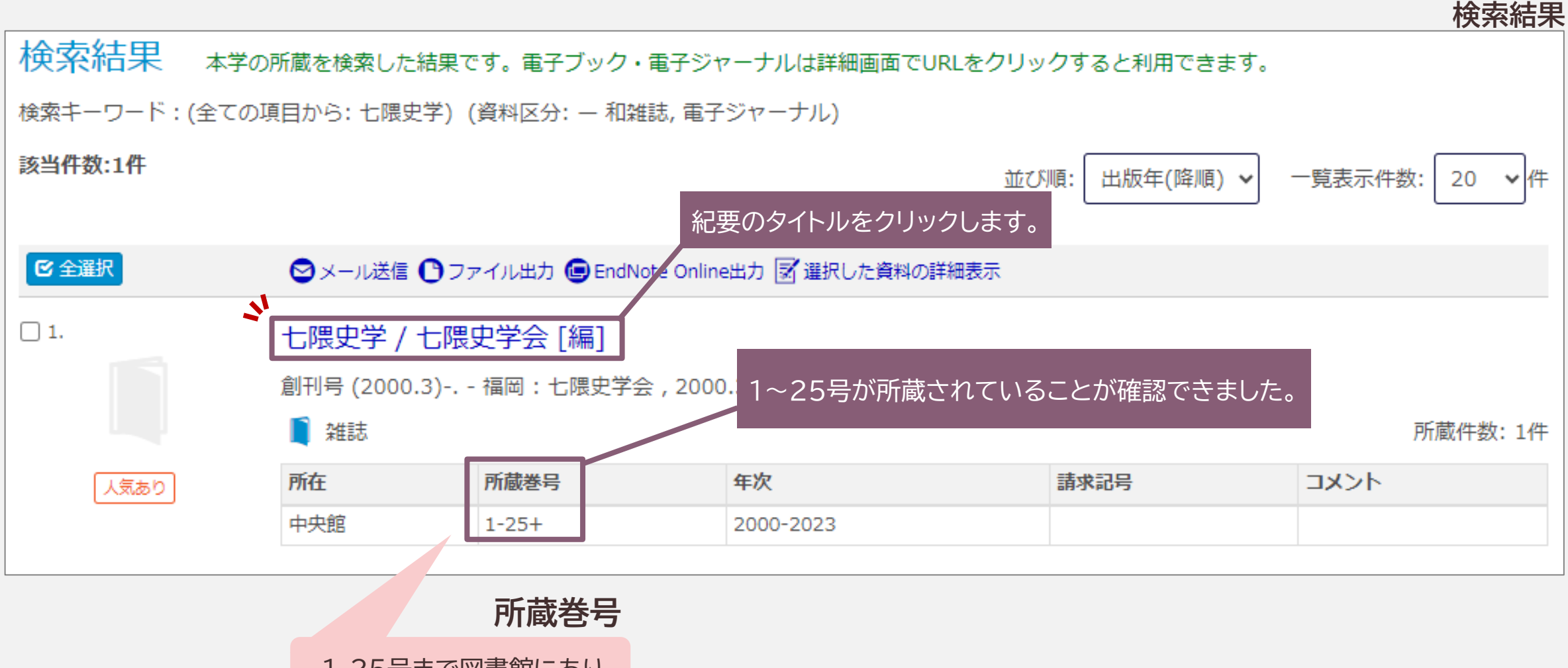

1-25号まで図書館にあり、 継続受け入れしています。 (「+」は継続中の印)

| 七限史字                                                                                                    | シカク<br>さ / 七隈史学                   | ₽~~~~~~~~~~~~~~~~~~~~~~~~~~~~~~~~~~~~                                | I                                                                                                    |                                                                                                    |                              |                                |                             |                 |                             | 書                      | 記凹阻  |
|----------------------------------------------------------------------------------------------------|-----------------------------------|----------------------------------------------------------------------|----------------------------------------------------------------------------------------------------|----------------------------------------------------------------------------------------------------|------------------------------|--------------------------------|-----------------------------|-----------------|-----------------------------|------------------------|------|
| データ種別                                                                                                    | <b>染</b> 住誌                       |                                                                      | 1                                                                                                    |                                                                                                    |                              |                                |                             |                 |                             |                        |      |
| 出版者                                                                                                    | 福岡:七隈史                            | 学会                                                                   |                                                                                                    |                                                                                                    |                              |                                |                             |                 |                             |                        |      |
| 出版年                                                                                                    | 2000.3-                           | 2000.3-                                                              |                                                                                                    |                                                                                                    |                              |                                |                             |                 |                             |                        |      |
| 形態                                                                                                    | ∰ ; 26cm                          | 冊; 26cm                                                              |                                                                                                    |                                                                                                    |                              |                                |                             |                 |                             |                        |      |
| 別書名                                                                                                    | 裏表紙タイトル                           |                                                                      |                                                                                                    |                                                                                                    |                              |                                |                             |                 |                             |                        |      |
| 書誌ID                                                                                                    | LZ00016655                        |                                                                      |                                                                                                    |                                                                                                    |                              |                                |                             |                 |                             |                        |      |
| ISSN                                                                                                    | 13481304                          |                                                                      |                                                                                                    |                                                                                                    |                              |                                |                             |                 |                             |                        |      |
| 中央館                                                                                                    |                                   | 1-25+                                                                |                                                                                                    | 200<br>202                                                                                                    | 00-<br>23                    |                                |                             |                 |                             |                        |      |
| ■ 所蔵巻号                                                                                                    | 号一覧                               |                                                                      |                                                                                                    |                                                                                                    |                              |                                |                             |                 |                             |                        |      |
|                                                                                                    | 暦を選択すると、                          | その年に出                                                                | <sup>版されが</sup><br>25                                                                                                    | 号は「中央                                                                                                    | :2F紀                         | 要」にある                          | るので、                        |                 | <b>次</b>                    | E                      |      |
| 年次から西)<br>年次 全て                                                                                                    | 暦を選択すると、<br>Ξ表示 ▼                 | その年に出                                                                | <sup>版されが</sup> 25<br>リン                                                                                                    | 号は「中央<br>ックをクリッ                                                                                                    | :2F紀<br>ックしま                 | 要」にある<br>す。                    | るので、                        |                 | 次                           |                        |      |
| 年次から西/<br>年次 全て                                                                                                    | 暦を選択すると、<br>〔表示 ▼<br>所在           | その年に出<br>巻号                                                          | 版され<br>25<br>リン<br>年次/刊行日                                                                                                    | 号は「中央<br>クをクリッ<br><sup>)</sup> 新畤                                                                                                    | 2F紀<br>ックしま<br>状態            | 要」にある<br>す。<br>コメント            | るので、<br><sub>予約</sub>       | 請求記号            | 次                           |                        |      |
| 年次から西府<br>年次 全て<br>中央2F 紀要                                                                                                    | 暦を選択すると、<br>こ表示 <b>、</b><br>所在    | その年に出<br>巻号<br>25                                                    | 版され<br>りン<br><u> 年次/刊行日</u><br>2023.03.31                                                                                                    | 号は「中央<br>ックをクリッ<br><sup>資料番号</sup><br>2800000470505                                                                                                    | 2F紀<br>ックしま<br><sup>状態</sup> | 要」にある<br>す。<br>コメント            | るので、<br><sub>予約</sub>       | 請求<br>記号        | 次                           |                        |      |
| 年次から西<br>年次<br>全て<br>中央2F 紀要<br>中央2F 紀要                                                                                                    | 暦を選択すると、<br>【表示 ▼<br>所在           | その年に出<br><b>巻号</b><br>25<br>24                                       | 版され<br>りン<br>年次/刊行日<br>2022.03.31<br>2022.03.31                                                                                                    | 号は「中央<br>クをクリッ<br><sup>資料番号</sup><br>2800000470505<br>2800000459785                                                                                                    | 2F紀<br>クしま<br><sup>状態</sup>  | 要」にある<br>す。<br>コメント            | るので、<br>予約                  |                 | 次                           |                        |      |
| 年次から西<br>年次<br>全て<br>中央2F 紀要<br>中央2F 紀要<br>中央2F 紀要                                                                                                    | 暦を選択すると、<br>こ表示 <b>&gt;</b><br>所在 | その年に出<br>巻号<br>25<br>24<br>23                                        | 版されが<br>25<br>リン<br>年次/刊行日<br>2023.03.31<br>2022.03.31<br>2021.03.31                                                                                                    | 号は「中央<br>クをクリッ<br><sup>資料番号</sup><br>2800000470505<br>2800000459785<br>2800000459784                                                                                               | 2F紀<br>ックしま<br><sup>状態</sup> | 要」にある<br>す。<br>コメント            | るので、<br>予約                  |                 | 次                           |                        |      |
| 年次から西<br>年次 全て<br>中央2F 紀要<br>中央2F 紀要<br>中央2F 紀要<br>中央2F 紀要                                                                                                    | 暦を選択すると、<br>【表示 ▼<br>所在           | その年に出<br>巻号<br>25<br>24<br>23<br>22<br>21                            | 版されが<br>25<br>リン<br>年次/刊行日<br>2023.03.31<br>2022.03.31<br>2021.03.31<br>2020.03.31                                                                                                    | 号は「中央<br>クをクリッ<br><sup>資料番号</sup><br>2800000470505<br>2800000459785<br>2800000459784<br>2800000428866                                                                              | 2F紀<br>ックしま<br><sup>状態</sup> | 要」にある<br>す。<br>コメント            | るので、<br>予約                  | 請求記号            | 自動書庫                        |                        |      |
| 年次から西<br>年次 全て<br>中央2F 紀要<br>中央2F 紀要<br>中央2F 紀要<br>中央2F 紀要<br>中央2F 紀要<br>中央2F 紀要                                                                              | 暦を選択すると、<br>こ表示 ▼<br>所在           | その年に出<br>巻号<br>25<br>24<br>23<br>22<br>21<br>20                      | <ul> <li>版されが<br/>25<br/>リン</li> <li>年次/刊行日</li> <li>2023.03.31</li> <li>2021.03.31</li> <li>2021.03.31</li> <li>2020.03.31</li> <li>2019.03.22</li> </ul>                                    | 号は「中央<br>クをクリッ<br><sup>資料番号</sup><br>2800000470505<br>2800000459784<br>2800000428866<br>2800000402940                                                                              | 2F紀<br>ックしま<br><sup>状態</sup> | 要」にある<br>す。<br>コメント            | るので、<br>予約                  | 請求記号            | 自動書庫                        |                        |      |
| 年次から西<br>年次 全て<br>中央2F 紀要<br>中央2F 紀要<br>中央2F 紀要<br>中央2F 紀要<br>中央2F 紀要<br>中央2F 紀要<br>中央2F 紀要<br>中央2F 紀要                                                        | 暦を選択すると、<br>:表示 ▼<br>所在           | その年に出<br>巻号<br>25<br>24<br>23<br>22<br>21<br>20<br>19                | <ul> <li>歳されが<br/>25<br/>リン</li> <li>年次/刊行日</li> <li>2023.03.31</li> <li>2021.03.31</li> <li>2021.03.31</li> <li>2020.03.31</li> <li>2019.03.22</li> <li>13号目</li> </ul>                      | 号は「中央<br>クをクリッ<br><sup>資料番号</sup><br>2800000470505<br>2800000459785<br>2800000428866<br>2800000402940<br>よ自動書庫                                                                     | 2F紀<br>ックしま<br><sup>状態</sup> | 要」にある<br>す。<br>□メ>ト            | るので、<br><sup>予約</sup>       | 請求<br>記号        | 次<br><sup>自動書庫</sup>        | 夏 をクリッ                 | クしま  |
| 年次から西<br>年次 全て<br>中央2F 紀要<br>中央2F 紀要<br>中央2F 紀要<br>中央2F 紀要<br>中央2F 紀要<br>中央2F 紀要<br>中央2F 紀要<br>中央2F 紀要<br>中央2F 紀要<br>中央2F 紀要                                  | 暦を選択すると、<br>〔表示 ▼<br>所在           | その年に出<br><b>巻号</b><br>25<br>24<br>23<br>22<br>21<br>20<br>19<br>18   | <ul> <li>版されが<br/>25<br/>リン</li> <li>年次/刊行日</li> <li>2023.03.31</li> <li>2022.03.31</li> <li>2021.03.31</li> <li>2020.03.31</li> <li>2019.03.22</li> <li>13号(3)</li> <li>207.03.20</li> </ul> | 号は「中央<br>クをクリッ<br>資料番号<br>2800000470505<br>2800000459785<br>2800000459784<br>2800000428866<br>2800000402940<br>よ自動書庫<br>2800000338544                                              | 2F紀<br>ックしま<br><sup>状態</sup> | 要」にある<br>す。<br><sup>コメント</sup> | るので、<br>予約<br>出庫可           | 請求<br>記号<br>能」  | 次<br><sup>自動書庫</sup><br>ボタン | 夏 をクリッ                 | クします |
| 年次から西<br>年次 全で<br>中央2F 紀要<br>中央2F 紀要<br>中央2F 紀要<br>中央2F 紀要<br>中央2F 紀要<br>中央2F 紀要<br>中央2F 紀要<br>中央2F 紀要<br>中央2F 紀要<br>中央2F 紀要                                  | 暦を選択すると、<br>:表示 ▼<br>所在           | その年に出<br>巻号<br>25<br>24<br>23<br>22<br>21<br>20<br>19<br>18<br>17    | (版され)<br>25<br>リン<br>(単次/刊行日)<br>2023.03.31<br>2022.03.31<br>2021.03.31<br>2020.03.31<br>2019.03.22<br>13号<br>(2015.03.20)<br>2015.03.20                                                      | 号は「中央<br>クをクリッ<br>資料番号<br>2800000470505<br>2800000459785<br>2800000428866<br>2800000402940<br>よ自動書庫<br>2800000338544<br>2800000311024                                              | 2F紀<br>ックしま<br><sup>状態</sup> | 要」にある<br>す。<br>⊐メ>ト            | るので、<br>予約<br>出庫可           | 請求<br>記号<br>自じ」 | 次<br><sup>自動書庫</sup>        | 夏 をクリッ                 | クします |
| 年次から西<br>年次 全て<br>中央2F 紀要<br>中央2F 紀要<br>中央2F 紀要<br>中央2F 紀要<br>中央2F 紀要<br>中央2F 紀要<br>中央2F 紀要<br>中央2F 紀要<br>中央2F 紀要<br>中央2F 紀要<br>中央2F 紀要<br>中央2F 紀要<br>中央2F 紀要 | 暦を選択すると、<br>こ表示 ▼<br>所在           | その年に出<br>25<br>24<br>23<br>22<br>21<br>20<br>19<br>18<br>17<br>13-16 | (版され)<br>25<br>リン<br>(東次/刊行日)<br>2023.03.31<br>2022.03.31<br>2021.03.31<br>2020.03.31<br>2019.03.22<br>13号(1)<br>2015.03.20<br>2015.03.20<br>2011-2014                                        | 号は「中央<br>クをクリッ<br><sup>資料番号</sup><br>2800000470505<br>2800000459784<br>2800000428866<br>2800000428866<br>2800000402940<br>よ自動書庫<br>2800000338544<br>2800000311024<br>2000000338107 | 2F紀<br>ックしま<br><sup>状態</sup> | 要」にある<br>す。<br>□メ>ト            | るので、<br><sup>務</sup><br>出庫可 | 諸求記号            | 次<br><sup>自動書庫</sup><br>ボタン | <b>夏</b><br>をクリッ<br>次次 | クしまう |

紀要の探し方 13

#### 「中央2F紀要」にある紀要の探し方

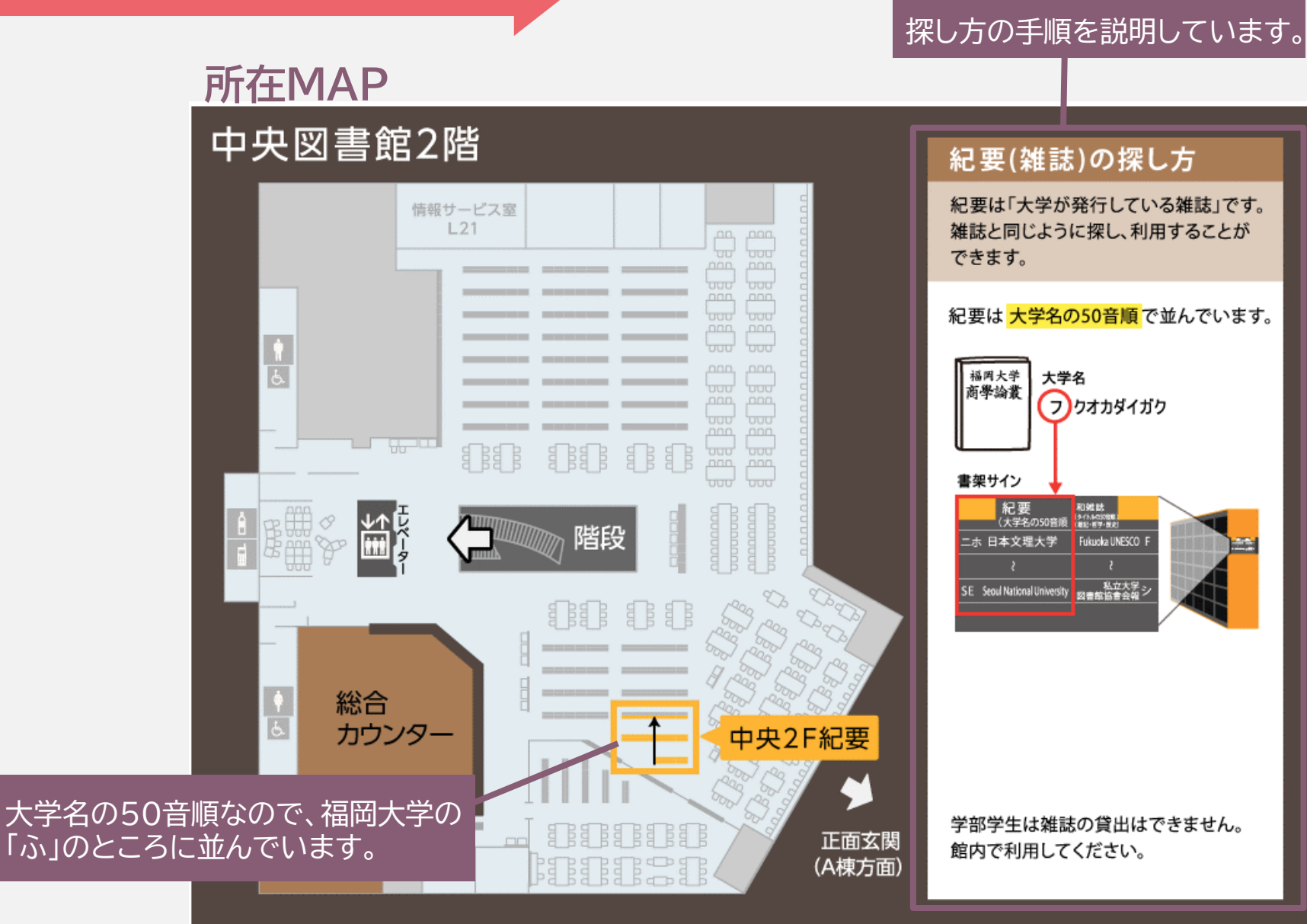

紀要の探し方 14

#### 「中央自動書庫」資料の出庫方法

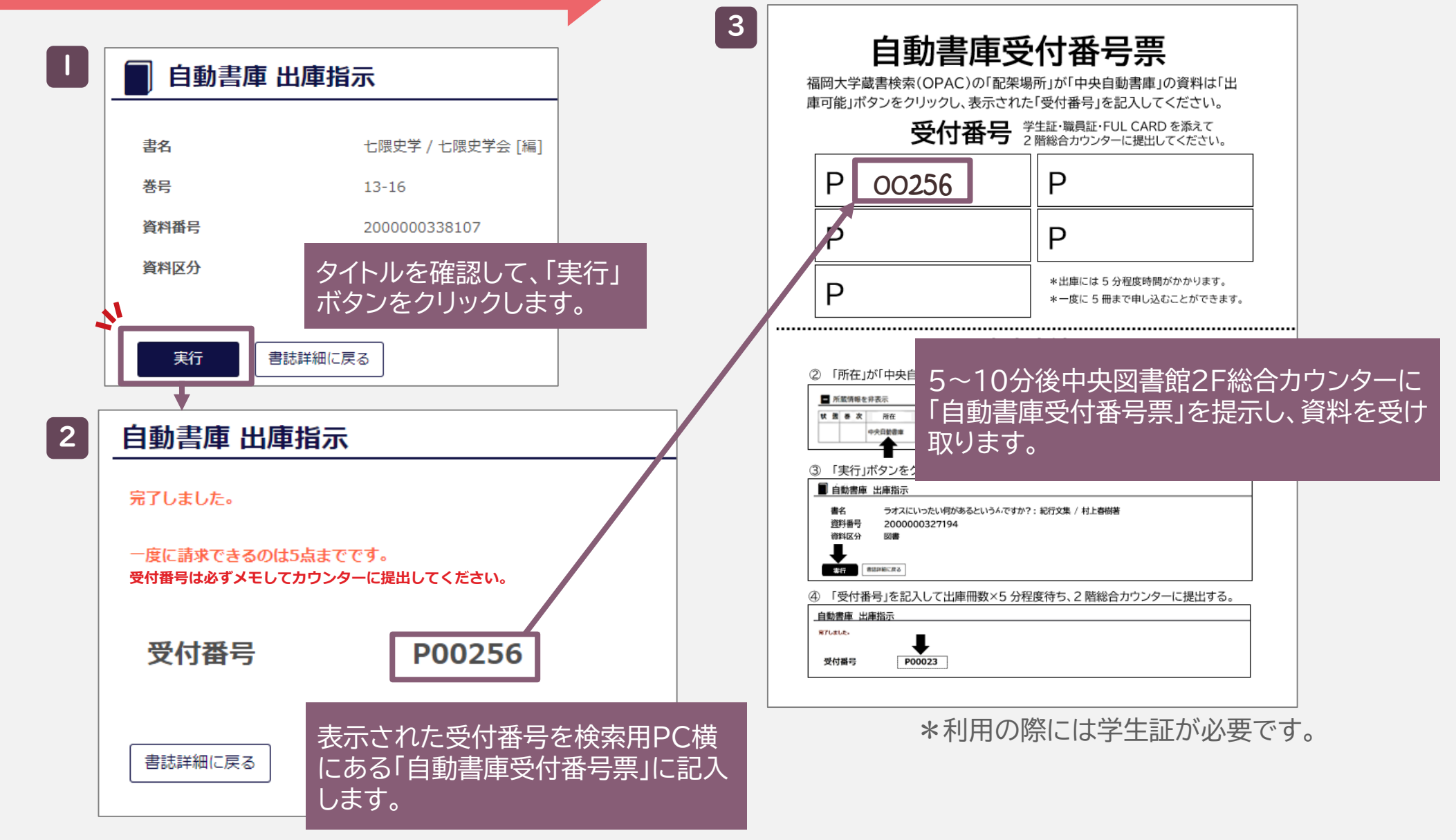

## 紀要の閲覧・貸出について

|      | 貸出           | 複写  |
|------|--------------|-----|
| 学部学生 | 貸出不可<br>館内閲覧 | 複写可 |
| 大学院生 | 当日           |     |

\*複写は館内設置のコイン式コピーで行えます。

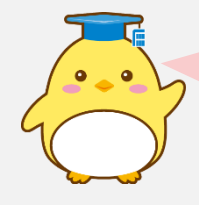

わからないことがあれば、スタッフに遠慮なくお尋ねください。 図書館ウェブサイトのASKサービスからも受け付けています!

2024.1.23 福岡大学図書館